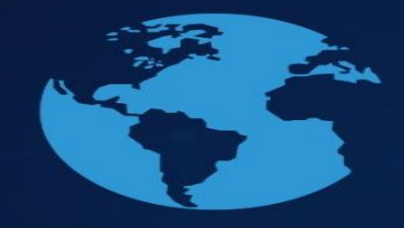

SEMINÁRIO INTERINSTITUCIONAL

O papel da Ciência para a Agenda 2030

## Como fazer uma apresentação no Google Meet

24 a 27

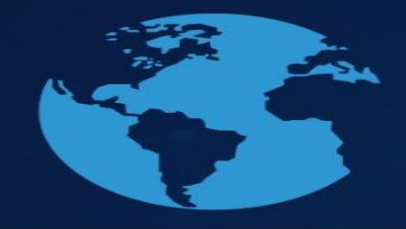

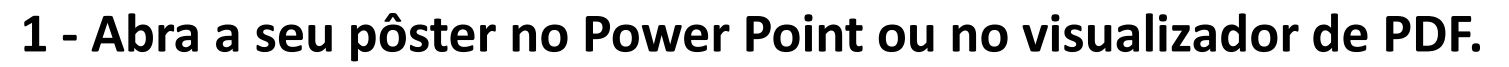

24 a 27 outubro

2- Acesse a videoconferência do Google Meet e clique em "Apresentar agora":

O papel da Ciência para a Agenda 2030

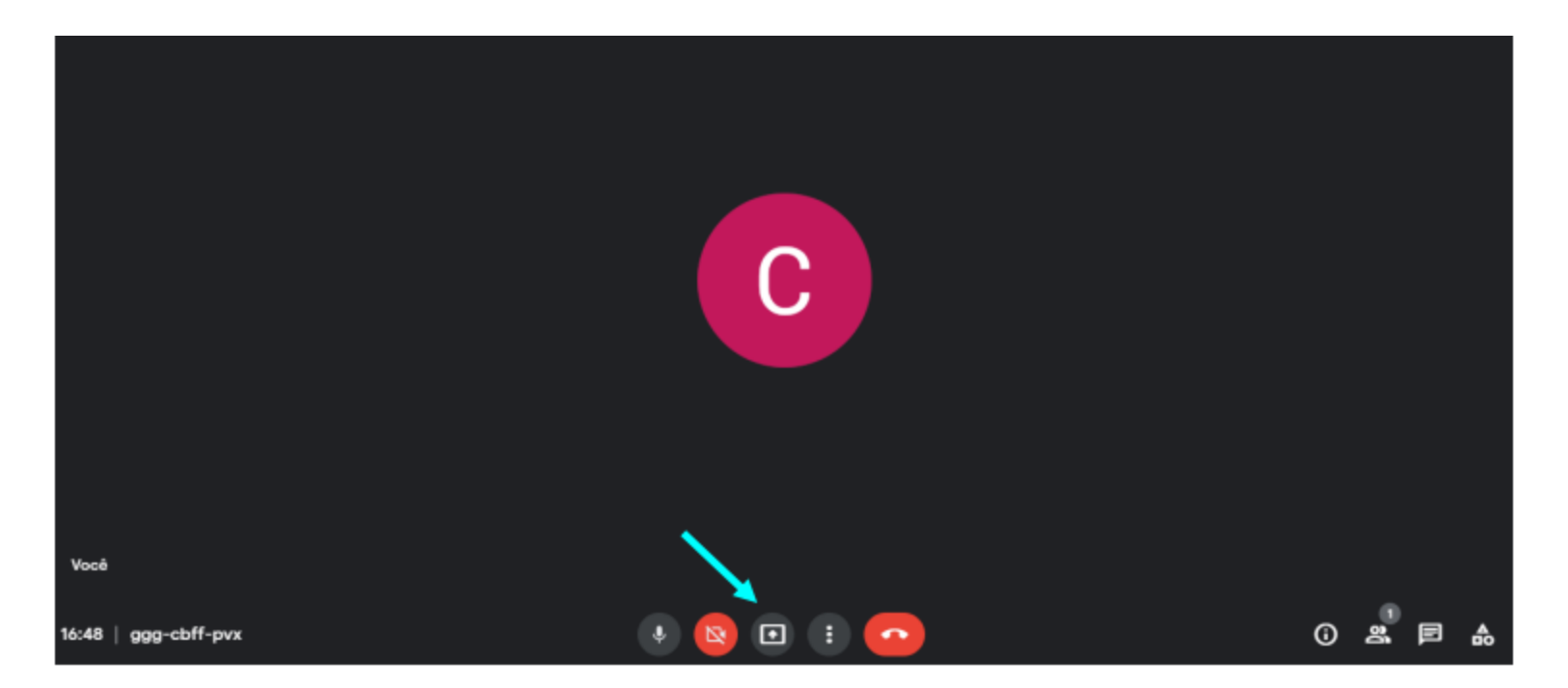

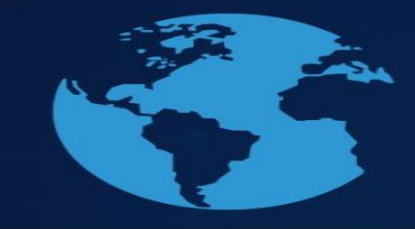

## SEMINÁRIO INTERINSTITUCIONAL

O papel da Ciência para a Agenda 2030

## 3 – Escolha a opção "Uma janela":

|   |   | Apresentar |                                         |
|---|---|------------|-----------------------------------------|
|   |   |            | A tela inteira                          |
|   |   | ÷          | Uma janela                              |
|   |   |            | Uma guia<br>Ideal para vídeo e animação |
| Ŷ | Ľ | Ð          | : 📀                                     |

## 4 – Escolha o arquivo da apresentação e clique em compartilhar:

24 a 27 outubro

Compartilhar uma janela de aplicativo

O app Chrome quer compartilhar o conteúdo da sua tela com meet.google.com.

| O Meet: aca-jnyg-jpe - Go | Papresentacao-2021 - P |
|---------------------------|------------------------|
|                           | Compartilhar Cancelar  |

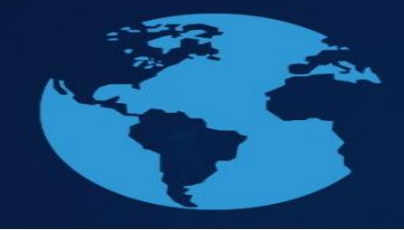

SEMINÁRIO INTERINSTITUCIONAL O papel da Ciência

O papel da Ciência para a Agenda 2030

## 5 – A sua apresentação já está sendo compartilhada e você poderá iniciar a apresentação.

24 a 27

# Obs.: A apresentação de Pôster terá, no máximo, 05 min, havendo, ao final desse, um espaço de 05 minutos para questionamento pelos avaliadores.

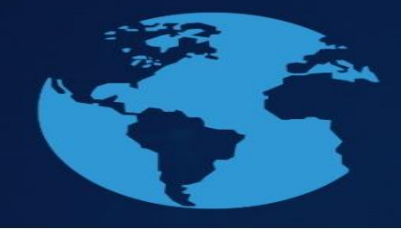

## 6 – Para encerrar a apresentação, é necessário parar o compartilhamento. Para isso, volte ao Google Meet e clique em "Parar apresentação".

O papel da Ciência para a Agenda 2030 24 a 27 outubro

| á apresentando para todos | Parar apresentação |
|---------------------------|--------------------|
|                           |                    |

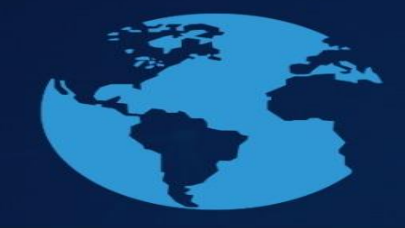

SEMINARIO INTERINSTITUCIONAL O papel da Ciência para a Agenda 2030

## Em caso de dúvidas, entrar em com contato pelo e-mail: pesquisa@unicruz.edu.br Telefones: 55 3321-1606 | 3321-1545

24 a 27